# Printing Self Service Pages from Chrome

# Contents

| Introduction                                  | 2 |
|-----------------------------------------------|---|
| Instructions for Printing Paycheck            | 2 |
| Instructions for Printing Employee Timesheet  | 4 |
| Instructions for Printing W-4 Tax Information | 6 |

#### Introduction

With the upgrade to PeopleTools 8.56, printing from Self Service using Chrome requires some additional instructions. This desk aid describes the steps to print various pages and a paycheck from Chrome.

#### **Instructions for Printing Paycheck**

1. From the Enterprise Portal landing page, click on the My Pay button.

| Favorites + Main Menu +                                                                                                    |                                     |                                                                                                    |
|----------------------------------------------------------------------------------------------------|-------------------------------------|----------------------------------------------------------------------------------------------------|
|                                                                                                    |                                     |                                                                                                    |
| the second second | 7/02/2018 8:27 AM                   | 10 / Descell Name & Adjoba                                                                                                    |
|                                                                                                    | My Time & Leave                     | Business Objects Records Ar Fully Operational Business Objects Records Ar Fully Operational                                                                                                    |
|                                                                                                    | my rane a ceare                     | Business Objects 4.1 reports can now be run in the Deployment UAT (UAT3) environments using your CAPPS ID, UAT3 password and selecting PeopleSoft Enterprise Authentication.                                          |
|                                                                                                    |                                     | S End -                                                                                                    |
|                                                                                                    | Employee Separation                 | HR News                                                                                                    |
|                                                                                                    |                                     | Financials News & Articles                                                                                                    |
| MX                                                                                                    | Pay My Profile                      | Business Objects Reports are Faily Operational<br>Business Objects 4.1 spaceholics in a the Darksmark UKT (UKT) environments using user CADRS ID, UKT3 passward, and adjecting Darchicket Esterorise Authorities to a |
|                                                                                                    |                                     | Description of the provided in the description of the provided interview of the provided in the provided in the provided in the provided in the provided interview.                                                   |
|                                                                                                    |                                     | u Latar<br>FAN Ness                                                                                                    |
|                                                                                                    | y Performance Management            |                                                                                                    |
|                                                                                                    |                                     |                                                                                                    |
|                                                                                                    |                                     |                                                                                                    |
|                                                                                                    | Financials Worklist                 |                                                                                                    |
| Common Links                                                                                                    |                                     |                                                                                                    |
| Change Password                                                                                                    | Maintain Password Hint              |                                                                                                    |
|                                                                                                    |                                     |                                                                                                    |
| CAPPS on FMX                                                                                                    | Set Portal Accessibility Flag       |                                                                                                    |
|                                                                                                    |                                     |                                                                                                    |
| CAPPS HR / Payroll Training                                                                                                    | Set HR / Payroll Accessibility Flag |                                                                                                    |
| ERS Homepage                                                                                                    |                                     |                                                                                                    |
|                                                                                                    |                                     |                                                                                                    |
| CAPPS Financials Training                                                                                                    | Set Financials Accessibility Flag   |                                                                                                    |
|                                                                                                    |                                     |                                                                                                    |
| Business Objects                                                                                                    |                                     |                                                                                                    |
|                                                                                                    |                                     |                                                                                                    |
|                                                                                                    |                                     | Plivacy Statement                                                                                                    |
|                                                                                                    |                                     | CADOS No. Pat                                                                                                    |

2. The Payroll navigation page defaults to the list of Paychecks.

| K Back                    | ie de la companya de la companya de la companya de la companya de la companya de la companya de la companya de |                               | Payroll                       |             |
|---------------------------|----------------------------------------------------------------------------------------------------|-------------------------------|-------------------------------|-------------|
| 🗮 Paychecks 🛛 🖌           | Paychecks                                                                                                    |                               |                               |             |
| W-4 Tax Information       | T                                                                                                    |                               |                               | 14          |
| W 24W 2+ Consent          | Check Date                                                                                                    | Company                       | Pay Begin Date / Pay End Date | Net Pay     |
| Wiew Form 1095-C          | 06/07/2018                                                                                                    | Taxas-investile-institut Tage | 04/01/2018<br>04/30/2018      | \$4535.94 > |
| m Form 1095-C Consent     |                                                                                                    |                               |                               |             |
| View W-2/W-2c Forms       |                                                                                                    |                               |                               |             |
| View/Edit Direct Deposit  |                                                                                                    |                               |                               |             |
| S Voluntary Deductions    |                                                                                                    |                               |                               |             |
| View Compensation History | _                                                                                                    |                               |                               |             |
| S Charity Deductions      | 11                                                                                                    |                               |                               |             |

3. Select the Paycheck to print and press Enter. This will launch the paycheck in another window.

| < Back                      |            |         | Payroll                       |             |
|-----------------------------|------------|---------|-------------------------------|-------------|
| 🛒 Paychecks                 | Paychecks  |         |                               |             |
| 🕒 W-4 Tax Information       | T          |         |                               | ŤΨ          |
| W-2/W-2c Consent            | Check Date | Company | Pay Begin Date / Pay End Date | Net Pay     |
| m View Form 1095-C          | 06/07/2018 |         | 04/01/2018<br>04/30/2018      | \$4535.94 > |
| form 1095-C Consent         |            |         |                               |             |
| View W-2/W-2c Forms         |            |         |                               |             |
| is View/Edit Direct Deposit |            |         |                               |             |
| S Voluntary Deductions      |            |         |                               |             |
| 🔗 View Compensation History | _          |         |                               |             |
| S Charity Deductions        | 1          |         |                               |             |

4. Right-click mouse anywhere on the View Paycheck page and choose "Select All" from the menu.

|                              |                                                                                                    |                  | View Pay                                                                                                    | check                                                         |                                                   |                  |            |
|------------------------------|----------------------------------------------------------------------------------------------------|------------------|----------------------------------------------------------------------------------------------------|---------------------------------------------------------------|---------------------------------------------------|------------------|------------|
|                              |                                                                                                    |                  | Back                                                                                                    |                                                               |                                                   |                  |            |
| General                      | 10 10 10 10<br>10 10 10<br>10 10 10<br>10 10 10<br>10 10 10<br>10 10 10<br>10 10 10<br>10 10 10<br>10 10 10<br>10 10 10<br>10 10 10<br>10 10 10<br>10 10 10<br>10 10 10<br>10 10 10<br>10 10 10<br>10 10 10<br>10 10 10<br>10 10 10<br>10 10 10<br>10 10 10<br>10 10 10<br>10 10 10<br>10 10<br>10 10<br>10 10 |                  | Box           Formal         Gene to copier address         Chrl-Dolb-L           See beckground m         See beckground         Chrl-Dolb-L           Copie beckground         See beckground         See beckground           Partice         E-mail with Wordmen L         State See beckground           State Description         Academent bin Copies         Academent bin Copies | Net Pay<br>Pay Begin Date<br>Pay to at Bas<br>Check Date      | 54,535,54<br>640/52018<br>94/32/2018<br>96/7/2018 |                  |            |
| Tax Data<br>Paycheck Summary | Fed Tas Stahus <b>Single</b><br>Fed Allowarces 1<br>Fed Add Percent 0 000<br>Fed Add Amount 2010                                                                                                    |                  | Create shortfall.<br>Add to diventall.<br>View source<br>Inspect dement<br>Encoding ><br>Pint.<br>Pinte provides.<br>Porputes                                                                                                    | TX Tat Status<br>WH Alcors<br>TX Add Percent<br>TX Add Ansort | Not applicable<br>0<br>8 000<br>50 00             |                  |            |
| Period                       | Gross Earnings                                                                                                    | Fed Taxable Gros | Oundi Taosible Gron                                                                                                    | Med Taxable Gro                                               | an Total Taxon                                    | Total Deductions | Net Pay    |
| Current                      | 6,575.62                                                                                                    | 5,498.7          | 6,123.40                                                                                                    | a 6,123.                                                      | 40 807.15                                         | 1,142.73         | 4,535.94   |
| νтр                          | 32,879.10                                                                                                    | 27,493.5         | 30,617.01                                                                                                    | 30,617                                                        | 4,593.05                                          | 5,713.65         | 22,571.79  |
| Earnings                     |                                                                                                    |                  |                                                                                                    |                                                               | Taxes                                             |                  |            |
| Description                  |                                                                                                    | Hours            | Amount                                                                                                    | YTD Amount                                                    | Description                                       | Amount           | YTD Amount |
| Bane Pay                     |                                                                                                    | 165.00           | 6,375.82                                                                                                    | 31,879.10                                                     | Fed Withholding                                   | 428.71           | 2,251.46   |
| LOG                          |                                                                                                    |                  | 200.00                                                                                                    | 1,000.00                                                      | Fed MED/EE                                        | 68.79            | 443.95     |
|                              |                                                                                                    |                  |                                                                                                    |                                                               | Fed DASDIEE                                       | 379.65           | 1,898-25   |
|                              |                                                                                                    |                  |                                                                                                    |                                                               |                                                   |                  |            |
| Total                        |                                                                                                    |                  | 6,575.62                                                                                                    | 32,879.10                                                     | Total                                             | 897.15           | 4,593.65   |
|                              |                                                                                                    |                  |                                                                                                    |                                                               |                                                   |                  |            |
| Before-Tax Deductions        |                                                                                                    | Atte             | Tax Deductions                                                                                                    |                                                               | Employer Paid Benefits                            |                  |            |
|                              |                                                                                                    |                  |                                                                                                    |                                                               |                                                   |                  |            |

All fields will be selected or highlighted on the paycheck

File Edit View Favorites Tools Help

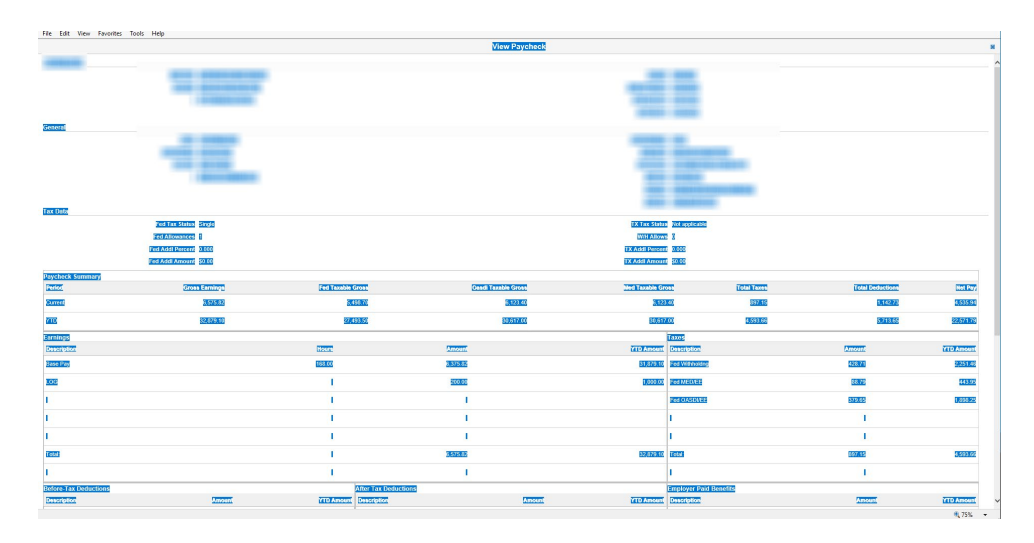

5. After all the fields are highlighted, right-click mouse again anywhere on the View Paycheck page and select "Print" from the menu. This will launch another window with the paycheck you selected.

|                          | -                                                                                            | Cut<br>Copy<br>Pate<br>Salect all<br>Print,<br>Print, provid                                                    | Wiew Paychicsk                                                                | ÷                                                                      | 1                                 |                                                                                                    |                                     |
|--------------------------|----------------------------------------------------------------------------------------------|----------------------------------------------------------------------------------------------------|-------------------------------------------------------------------------------|------------------------------------------------------------------------|-----------------------------------|----------------------------------------------------------------------------------------------------|-------------------------------------|
| 11 (120                  | モ                                                                                            | Map with B     G Search with     With     Mark Search with     All Accelers     Call with All     Call and edit | 19<br>jmme google.cenij Google<br>hili Bilog<br>tere →<br>ker<br>turëh Jabber |                                                                        |                                   |                                                                                                    |                                     |
|                          | Fed Tax Status Single<br>Fed Adamatece S<br>Fed Ada Percent (1006<br>Fed Add Amount (1100 B) |                                                                                                    |                                                                               | F.K. Tass Status<br>With Albows<br>TX, Addi Percent<br>TX, Addi Ansond | 60 apparate<br>8<br>8000<br>2000  |                                                                                                    |                                     |
| aycheck Summary<br>adod  | Gross Earnings                                                                               | Fed Taxable Gross                                                                                               | Casel Tazable Gross                                                           | Med Taxable Groe                                                       | Total Taxes                       | Total Deductions                                                                                                   | Net Pa                              |
| Durrent                  | 0.290.03                                                                                     | 3.81127                                                                                                    | 10000                                                                         | 0.560                                                                  | 157.69                            | 440.56                                                                                                    | 3,952,5                             |
| -                        | 21,454.15                                                                                    | 19,051.35                                                                                                    | 21,263,65                                                                     | 21,203.0                                                               | 3,905.65                          | 2 402 50                                                                                                    | 15,145.4                            |
| relegs                   |                                                                                              |                                                                                                    |                                                                               | i i                                                                    |                                   |                                                                                                    |                                     |
|                          |                                                                                              |                                                                                                    |                                                                               |                                                                        |                                   |                                                                                                    |                                     |
| noriolog                 |                                                                                              | Hours                                                                                                    | Anount                                                                        | (TE) Amount                                                            | lescription                       | Access)                                                                                                    | TTO Amount                          |
| ecristion<br>In Pay      |                                                                                              | 1275.<br>25000                                                                                                  | 00000                                                                         | Carol Amount<br>Seasons                                                | Teacritotical<br>Teal Withhousing | Annoent<br>102.05                                                                                                  | 14191.000<br>2277                   |
| 201203<br>20127          |                                                                                              | 10000<br>10000                                                                                                  | 00000<br>000000<br>0000                                                       | 7110 Annual<br>81855115<br>82000                                       |                                   | Dencent<br>19235<br>1935                                                                                           | 1000.000<br>0000<br>0000            |
| 2010 201<br>20 F27       |                                                                                              |                                                                                                    |                                                                               |                                                                        |                                   | 2000<br>2000<br>2000<br>2000                                                                                       | 1000 Anno<br>2007<br>2007<br>2007   |
| 2000<br>2007<br>2007     |                                                                                              |                                                                                                    |                                                                               | (110) Antonia<br>Galagania<br>2000                                     |                                   | 00000<br>19905<br>19905<br>19905                                                                                   | 1110.000<br>9220<br>9330<br>9330    |
| 201000<br>2011           |                                                                                              |                                                                                                    |                                                                               | 200501-0103<br>2005012<br>20050                                        |                                   | 1002000<br>100005<br>100005<br>1                                                                                   | 1110 Loss<br>2222<br>2333<br>2339   |
| 1147622<br>28 Par        |                                                                                              |                                                                                                    |                                                                               |                                                                        |                                   |                                                                                                    |                                     |
| 1127032<br>200 F24<br>22 |                                                                                              |                                                                                                    |                                                                               | 2002<br>2003<br>2003<br>2003<br>2003<br>2003<br>2003<br>2003           |                                   | Exerci:<br>19382<br>6855<br>1<br>1<br>1<br>1<br>1<br>1<br>1<br>1<br>1<br>1<br>1<br>1<br>1<br>1<br>1<br>1<br>1<br>1 | 1002.000<br>00701<br>00701<br>00701 |
|                          |                                                                                              |                                                                                                    | State                                                                         | 322210333<br>32221033<br>32233<br>322336<br>322336                     |                                   |                                                                                                    |                                     |

Select the Print button to Print.

- 1. Select Landscape as the Layout
- 2. Select 40 as the Scale
- 3. Uncheck the Selection Only box.

| Print          |                      |                                      |                                                                         |                 | View Paycheck                             |                                              |                                      |                  | ×                      |   |
|----------------|----------------------|--------------------------------------|-------------------------------------------------------------------------|-----------------|-------------------------------------------|----------------------------------------------|--------------------------------------|------------------|------------------------|---|
| Total: 1 sheet | of paper             | _                                    | Company<br>Address                                                      |                 |                                           | Net Pay<br>Pay Begin Date                    |                                      |                  |                        |   |
|                | Print Cancel         |                                      |                                                                         |                 |                                           | Pay End Date<br>Check Date                   |                                      |                  | _                      |   |
| Destination    | 🖶 P00115HLBJCA555 👻  | General                              | Name<br>Employee ID                                                     |                 |                                           | Business Unit<br>Pay Group                   |                                      |                  |                        |   |
| Dagaa          |                      |                                      | Address                                                                 |                 |                                           | Department<br>Location<br>Job Title          |                                      |                  |                        |   |
| Pages          | • All                | Tax Data                             | Fed Tax Status Married                                                  |                 |                                           | Pay Rate                                     | Not applicable                       |                  |                        |   |
|                | U e.g. 1-3, 8, 11-13 |                                      | Fed Allowances 0<br>Fed Addl Percent 0.000<br>Fed Addl Anseunt \$700.00 |                 |                                           | WH Allows<br>TX Add Percent<br>TX Add Amount | 0<br>0.000<br>90.00                  |                  | _                      |   |
| Copies         | 1                    | Paycheck Summary<br>Period           | Gross Earnings                                                          | Fed Taxable     | ross Qescil Taxable Gross                 | Med Taxable Gros                             | s Total Taxes                        | Total Deductions | Not Pay                |   |
| Layout         | Landscape 👻          | Current<br>YTD                       |                                                                         |                 |                                           |                                              |                                      |                  | _                      |   |
| Color          | Color                | Description<br>Dase Pay              |                                                                         | Nours<br>184.00 | Amount<br>12,225.50                       | TI<br>YTD Amount 0<br>24,451.00 F            | kesription<br>Vescription            | Amount 2,003.96  | YTD Amount<br>4,107.92 |   |
|                |                      | 100                                  |                                                                         |                 | 120.00                                    | 240.00                                       | ed MEDIEE                            | 107.58<br>718.23 | 335.95                 |   |
| More settings  | · ·                  |                                      |                                                                         |                 |                                           |                                              |                                      |                  |                        |   |
| Paper size     | Letter 👻             | Total:                               |                                                                         |                 | 12,345.50                                 | 24,091.00                                    | lotat:                               | 2,875,17         | 5,940.33               |   |
| Pages per      |                      | Before-Tax Deductions<br>Description | Amount                                                                  | YTD Amount      | fter Tax Deductions<br>Description Amount | D THE STREET                                 | mployer Paid Benefits<br>Jescription | Amount           | YTD Amount             |   |
| sheet          | 1 +                  | DEN                                  |                                                                         |                 |                                           | s<br>                                        | IED<br>Iasic Life                    |                  |                        |   |
| Margins        | Minimum 👻            | VIS<br>ADD                           |                                                                         |                 |                                           | ء<br>•                                       | IRS RET                              |                  |                        |   |
| Quality        | 600 dpi 👻            | HCRA00<br>ERS RET                    |                                                                         |                 |                                           |                                              |                                      |                  |                        |   |
| Reale          | 40                   |                                      |                                                                         |                 |                                           |                                              |                                      |                  |                        |   |
|                | 40                   | Total:                               | 1,933.04                                                                | 3,867.88        | total:                                    | 0.00                                         | lotait.                              | 2,450.47         | 4,912.94               |   |
| Options        | Headers and footers  | Not Pay Distribution<br>Payment Type |                                                                         |                 | Paycheck Number                           |                                              |                                      |                  | Amount                 | + |
|                | Two-sided            |                                      |                                                                         |                 |                                           |                                              |                                      |                  |                        |   |

## **Instructions for Printing Employee Timesheet**

1. From the Enterprise Portal landing page, click on the My Time & Leave button.

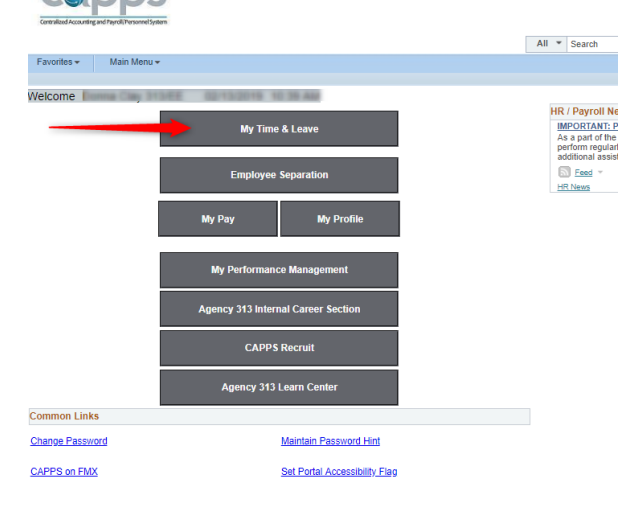

2. Select the Timesheet to view

| < Back                |                                 |                                                                    |                                                          |                             |                           |                          |                        |               | Ti                      | me                  |                        |               |                                   |                |
|-----------------------|---------------------------------|--------------------------------------------------------------------|----------------------------------------------------------|-----------------------------|---------------------------|--------------------------|------------------------|---------------|-------------------------|---------------------|------------------------|---------------|-----------------------------------|----------------|
| Report Time           | Employee Timeshee               | et                                                                 |                                                          |                             |                           |                          |                        |               |                         |                     |                        |               |                                   |                |
| Payable Time          | Name:<br>Empl ID:<br>Job Title: | Company/P<br>Business U                                            | ay Group:<br>hit: :                                      | State Service               | Effective Date:           | -                        | Wo                     | rkgroup: 🗧    | -                       |                     |                        |               |                                   |                |
| Leave Balances        | Leave Balances                  |                                                                    |                                                          | manager ib.                 |                           |                          |                        |               |                         |                     |                        |               |                                   |                |
| Time Certification    | Leave Balancee Leave            | Sick Leave Overtime                                                | Regular Ho<br>Comptime Comp                              | iday Optiona<br>time Holida | Sick Leave                | Administrative Leave     | Extended Sick<br>Leave | Fitnees Leave | Exp In 12<br>Months     | Exp In 18<br>Months | Wellness Leave         | Special Leave | Employee<br>Donated Sick<br>Leave | Military Leave |
|                       | Current                         |                                                                    |                                                          |                             |                           | 0.00                     | 0.00                   | 0.00          | 0.00                    | 0.00                | 0.00                   | 0.00          | 0.00                              | 0.00           |
|                       | Pending Approval                |                                                                    | 1.00                                                     |                             |                           | 0.00                     | 0.00                   | 0.00          | 0.00                    | 0.00                | 0.00                   | 0.00          | 0.00                              | 0.00           |
| R Monthly Time Report | Available                       |                                                                    | 10.00                                                    |                             |                           | 0.00                     | 0.00                   | 0.00          | 0.00                    | 0.00                | 0.00                   | 0.00          | 0.00                              | 0.00           |
|                       | Code Description                | 8.00 0.00 0.00 8<br>0.00 0.00 0.00 0<br>riday 02/01/2019 to Friday | 00 8.00 8.00 8.00 8.00<br>0.00 0.00 0.00 0<br>02/15/2019 | 0 8.00 0.00<br>00 0.00 0.   | 0.00 0.0                  | 8.00 8.00<br>0 0.00 0.00 | 0.00 0.00              | Reason Code   |                         |                     | Mity Care ID           | Inerits       | Delete                            |                |
|                       | Time Reporting<br>Code          | Sat Sun Mon<br>2/16 2/17 2/18                                      | Tue Wed Thu F<br>2/19 2/20 2/21 2                        | 1 Bat Bu<br>22 2/23 2/      | in Mon Tui<br>24 2/25 2/2 | Wed Thu<br>6 2/27 2/28   | Fri Sat<br>3/1 3/2     | Sun Overrie   | de<br>In Code Labor Acc | ount Code           | FMLA ID<br>Parental II | Commente      | Delete                            |                |
|                       | Q                               | 0.00 0.00 0.00                                                     | 0.00 0.00 0.00                                           | 0.00 0.00                   | 0.00 0.00 0               | 00 0.00 0.0              | q 0.00 0.00            | 0.00          | <b>a</b>                |                     | Q.                     |               | Delete                            |                |
|                       | Add a New Line for Sa           | turday 02/16/2019 to Sund                                          | ay 03/03/2019                                            |                             |                           |                          |                        |               |                         |                     |                        |               |                                   |                |
|                       | L                               |                                                                    | View Leave Balan                                         | ies 🗾                       | Previous                  | Next                     |                        |               |                         |                     |                        |               |                                   |                |
|                       | E-Sign & Submit                 |                                                                    |                                                          |                             |                           |                          |                        |               |                         |                     |                        |               |                                   |                |

3. Minimize the left navigation window

| eport Time                                                                                                    | Employee                                                                                                    | a Timesheet                                                                                                    |                                                                                                    |                                                                                                    |                                                                                                    |                                                                                |                                                                                                 |                                                                                                    |                                                                                                    |                                                                                                    |                                                                            |                                                                                                    |                                                                                                    |                                                                |                                                                                              |                                                                                                    |                                                                                                    |
|----------------------------------------------------------------------------------------------------|----------------------------------------------------------------------------------------------------|----------------------------------------------------------------------------------------------------|----------------------------------------------------------------------------------------------------|----------------------------------------------------------------------------------------------------|----------------------------------------------------------------------------------------------------|--------------------------------------------------------------------------------|-------------------------------------------------------------------------------------------------|----------------------------------------------------------------------------------------------------|----------------------------------------------------------------------------------------------------|----------------------------------------------------------------------------------------------------|----------------------------------------------------------------------------|----------------------------------------------------------------------------------------------------|----------------------------------------------------------------------------------------------------|----------------------------------------------------------------|----------------------------------------------------------------------------------------------|----------------------------------------------------------------------------------------------------|----------------------------------------------------------------------------------------------------|
| able Time                                                                                                    | Name:                                                                                                    | e minesneer                                                                                                    | Co                                                                                                    | mpany/Pay G                                                                                                    | iroup:                                                                                                    | State S                                                                        | ervice Effectiv                                                                                 | e Date:                                                                                                    | (                                                                                                    |                                                                                                    | lorkaroup: 1                                                               |                                                                                                    |                                                                                                    |                                                                |                                                                                              |                                                                                                    |                                                                                                    |
|                                                                                                    | Job Title:                                                                                                    |                                                                                                    | Dej                                                                                                    | partment:                                                                                                    |                                                                                                    | Manag                                                                          | er ID:                                                                                          |                                                                                                    | -                                                                                                    |                                                                                                    | iorkgroup. ;                                                               |                                                                                                    |                                                                                                    |                                                                |                                                                                              |                                                                                                    |                                                                                                    |
| e Balances                                                                                                    | Leave Balan                                                                                                    | ices                                                                                                    |                                                                                                    |                                                                                                    |                                                                                                    |                                                                                |                                                                                                 |                                                                                                    |                                                                                                    |                                                                                                    |                                                                            |                                                                                                    |                                                                                                    |                                                                |                                                                                              |                                                                                                    |                                                                                                    |
| Certification                                                                                                    | Leave Balances                                                                                                    | Annual<br>Leave                                                                                                  | Sick Leave                                                                                                    | FL SA<br>Overtime                                                                                                    | Regular<br>Comptime C                                                                                                    | Holiday<br>comptime                                                            | Optional Sick<br>Holiday                                                                        | Pool                                                                                                    | Entrative Entrative Entrational Entrational Entrationa                                                                                                    | tended Sick<br>Leave                                                                                        | Fitness Leave                                                              | Disaster Com<br>Exp In 1<br>Month                                                                                                    | p Disaster<br>2 Exp<br>8 M                                                                                                    | In 18 V                                                        | follnoos Losvo                                                                               | Special Leave                                                                                                  | Donate                                                                                                    |
| thly Time Report                                                                                                    | Pending Appr<br>Available                                                                                                    | roval                                                                                                    | 10                                                                                                    | 12                                                                                                    | 10                                                                                                    | 12                                                                             | 12                                                                                              |                                                                                                    | 0.00                                                                                                    | 0.00                                                                                                    | 0.00                                                                       | 0.0                                                                                                    | 0                                                                                                    | 0.00                                                           | 0.00                                                                                         | 0.00                                                                                                    |                                                                                                    |
|                                                                                                    | From Friday                                                                                                    | 02/01/2019 to F<br>Time Reporting<br>Code                                                                        | riday 02/15/2<br>Fri Sat<br>2/1 2/2                                                                                                    | 2019<br>Sun Mon<br>2/3 2/4                                                                                                    | Tue Wed<br>2/5 2/6                                                                                                    | Thu Fri<br>2/7 2/8                                                             | Sat Sun<br>2/9 2/10                                                                             | Mon<br>2/11                                                                                                    | Tue Wed 1<br>2/12 2/13 2                                                                                                    | Thu Fri<br>914 2/15                                                                                         | Override<br>Research Corte                                                 | Labor Acco                                                                                                    | unt Code                                                                                                    | F                                                              | MLA ID<br>arental ID Co                                                                      | mmente                                                                                                    | Delete                                                                                                    |
|                                                                                                    |                                                                                                    | Description                                                                                                    | 8.00 0.00<br>0.00 0.00                                                                                                    | 0.00 8.00                                                                                                    | 8.00 8.00                                                                                                    | 8.00 8.00<br>0.00 0.0                                                          | 0.0 00.0                                                                                        | 8.00<br>0.00                                                                                                    | 8.00 8.00 8<br>0.00 0.00                                                                                                    | 0.00 8.00                                                                                                   | 0                                                                          | ۹.                                                                                                    |                                                                                                    | Q [                                                            | Ity Care ID                                                                                  |                                                                                                    | Delete                                                                                                    |
|                                                                                                    | Add                                                                                                    | a New Line for Fri                                                                                               | day 02/01/2019                                                                                                    | to Friday 02/                                                                                                    | 15/2019                                                                                                    |                                                                                |                                                                                                 |                                                                                                    |                                                                                                    |                                                                                                    |                                                                            |                                                                                                    |                                                                                                    |                                                                |                                                                                              |                                                                                                    |                                                                                                    |
|                                                                                                    | From Saturd                                                                                                    | lay 02/16/2019 t<br>Time Reporting                                                                               | o Sunday 03<br>sat sun                                                                                                    | /03/2019<br>Mon Tue                                                                                                    | Wed Thu                                                                                                    | Fri Sa                                                                         | it Sun Mo                                                                                       | n Tue                                                                                                    | Wed Thu                                                                                                    | Fri Sat                                                                                                    | Sun Ove                                                                    | rride                                                                                                    |                                                                                                    |                                                                | [MLA ID                                                                                      |                                                                                                    |                                                                                                    |
|                                                                                                    | Code                                                                                                    | Description                                                                                                    | 0.00 0.00                                                                                                    | 2/18 2/19<br>8.00 8.00                                                                                                    | 2/20 2/21<br>8.00 8.00                                                                                                    | 8.00 0.0                                                                       |                                                                                                 | 5 2/26<br>8.00                                                                                                    | 8.00 8.00                                                                                                    | 8.00 0.00                                                                                                   | 0 0.00 Rea                                                                 | son Code                                                                                                    | or Account C                                                                                                    |                                                                | Mity Care                                                                                    | e ID                                                                                                    |                                                                                                    |
|                                                                                                    |                                                                                                    | New Line for Cetu                                                                                                |                                                                                                    | O to Cuadaud                                                                                                    | 2/02/2010                                                                                                    |                                                                                |                                                                                                 |                                                                                                    |                                                                                                    |                                                                                                    |                                                                            | ~                                                                                                    |                                                                                                    |                                                                |                                                                                              |                                                                                                    |                                                                                                    |
|                                                                                                    | Add a                                                                                                    | New Line for Sato                                                                                                | 10ay 02/10/201                                                                                                    | e to Schoay (                                                                                                    | 33/03/2019                                                                                                    |                                                                                | Previous                                                                                        |                                                                                                    | Next                                                                                                    |                                                                                                    |                                                                            |                                                                                                    |                                                                                                    |                                                                |                                                                                              |                                                                                                    |                                                                                                    |
| ack                                                                                                    |                                                                                                    |                                                                                                    |                                                                                                    |                                                                                                    |                                                                                                    |                                                                                |                                                                                                 |                                                                                                    |                                                                                                    |                                                                                                    |                                                                            |                                                                                                    |                                                                                                    |                                                                |                                                                                              | Tim                                                                                                    | 10                                                                                                    |
| Back<br>nployee Timesheet                                                                                                    | Company/Pay                                                                                                    | Group:                                                                                                    | State                                                                                                    | Service El                                                                                                    | ffective Date                                                                                                    | :                                                                              |                                                                                                 |                                                                                                    |                                                                                                    |                                                                                                    |                                                                            |                                                                                                    |                                                                                                    |                                                                |                                                                                              | Tim                                                                                                    | ie                                                                                                    |
| aack<br>nployee Timesheet<br>e:<br>I ID:<br>Title:                                                                                                    | Company/Pay<br>Business Unit<br>Department:                                                                                                    | Group:                                                                                                    | State                                                                                                    | Service El                                                                                                    | ffective Date                                                                                                    |                                                                                | -                                                                                               | We                                                                                                    | vrkgroup:                                                                                                    |                                                                                                    |                                                                            |                                                                                                    |                                                                                                    |                                                                |                                                                                              | Tin                                                                                                    | ie                                                                                                    |
| ack<br>ployee Timesheet<br>e:<br>IID:<br>Title:<br>ve Balances                                                                                                    | Company/Pay<br>Business Unit<br>Department:                                                                                                    | Group:                                                                                                    | State                                                                                                    | Service El                                                                                                    | ffective Date                                                                                                    |                                                                                |                                                                                                 | Wo                                                                                                    | vrkgroup:                                                                                                    | Disasta                                                                                                    | er Comp Dis                                                                | satter Comp                                                                                                    |                                                                                                    |                                                                |                                                                                              | Tim                                                                                                    | le                                                                                                    |
| arck apployee Timesheet arcs arcs arcs arcs arcs arcs arcs arcs                                                                                                    | Company/Pay<br>Business Unit<br>Department:<br>Ick Leave PL SA<br>Overtime                                                                                                    | Group:<br>E<br>Regular<br>Comptime                                                                               | State<br>Mana<br>Holiday<br>Comptime                                                                                                    | Service El<br>Iger ID:<br>Optional<br>Holiday                                                                                                    | ffective Date<br>Sick Leave<br>Pool                                                                                                    | ::<br>Administr<br>L                                                           | ative Extend                                                                                    | Wo<br>ed Sick<br>Leave                                                                                                    | rkgroup:<br>Fitness Leave                                                                                                    | Disasta<br>E                                                                                                | rr Comp Dia<br>xp in 12<br>Monthe                                          | Exp In 18<br>Monthe                                                                                                    | Wellness I                                                                                                    | .eave                                                          | Special Leav                                                                                 | Tim<br>re Emp<br>Donate                                                                                        | NC<br>Sloyee<br>d Slok<br>Leave                                                                                                    |
| ack ployee Timesheet in D: it it e Balances Annual Leave s ent ing Approval                                                                                                    | Company/Pay<br>Business Unit<br>Department:<br>Ick Leave FLSA<br>Overtime                                                                                                    | Group:<br>E<br>Regular<br>Comptime                                                                               | State<br>Mana<br>Hollday<br>Comptime                                                                                                    | Optional<br>Holiday<br>0.00<br>0.00                                                                                                    | ffective Date<br>Sick Leave<br>Pool<br>0.00<br>0.00                                                                                                    | e:<br>Administr                                                                | ative Extend<br>eave                                                                            | Wo<br>ed Sick<br>Leave<br>0.00<br>0.00                                                                                                    | rkgroup:<br>Fitness Leave<br>0.00<br>0.00                                                                                                    | Disasta<br>E                                                                                                | r Comp Dir<br>xp In 12<br>Months<br>0.00<br>0.00                           | sastar Comp<br>Exp In 18<br>Monthe<br>0.00<br>0.00                                                                                                    | Wellness I                                                                                                    | .eave<br>0.00<br>0.00                                          | Special Leav<br>0.0                                                                          | Tim<br>Donate                                                                                                  | Ne<br>Novee<br>d Sick<br>Leave<br>0.00<br>0.00                                                                                                    |
| aack pployee Timesheet it ID: Title: ve Balances ve Balances inable it dig Approval itable                                                                                                    | Company/Pay<br>Business Unit<br>Department<br>tok Leave Overtime                                                                                                    | Group:<br>E<br>Regular<br>Comptime                                                                               | State<br>Mana<br>Holiday<br>Comptime                                                                                                    | Optional<br>Holiday<br>0.00<br>0.00                                                                                                    | Sick Leave<br>Pool<br>0.00<br>0.00<br>0.00                                                                                                    | e:<br>Administr                                                                | ative Extend<br>eave 0.00<br>0.00<br>0.00                                                       | Wo<br>ed Sick<br>Leave<br>0.00<br>0.00<br>0.00                                                                                                    | rkgroup:<br>Fitness Leave<br>0.00<br>0.00<br>0.00                                                                                                    | Disasta<br>E                                                                                                | er Comp Dia<br>xp in 12<br>Months<br>0.00<br>0.00<br>0.00<br>0.00          | aatar Comp<br>Exp In 18<br>Montha<br>0.00<br>0.00<br>0.00                                                                                                    | Wellness I                                                                                                    | .eave<br>0.00<br>0.00<br>0.00                                  | Special Leav<br>0.0<br>0.0<br>0.0                                                            | Tim<br>e Emp<br>Donate                                                                                         | le<br>d Sick<br>Leave<br>0.00<br>0.00<br>0.00                                                                                                    |
| ack ployee Timesheet r: Tite: ve Balances ent ling Approval able n Friday 02012019 to Frid T27                                                                                                    | Company/Pay<br>Business Unit<br>Department:<br>Ick Leave FL &A<br>Overtime<br>ay 02/15/2019                                                                                                    | Group:<br>E<br>Regular<br>Comptime                                                                               | State<br>Mana<br>Holiday<br>Comptime                                                                                                    | Service El<br>ager ID:<br>Optional<br>Holiday<br>0.00<br>0.00<br>0.00                                                                                                    | ffective Date<br>Slok Leave<br>Pool<br>0.00<br>0.000<br>0.000<br>0.000<br>0.000<br>0.000<br>0.000                                                                                                    | Administri<br>L<br>Tue<br>2/12                                                 | ative Extend<br>eave<br>0.00<br>0.00<br>0.00<br>Wed Thu<br>2/14                                 | Wo<br>ed Sick<br>Leave<br>0.00<br>0.00<br>0.00<br>Fri<br>2/15                                                                                            | Fitness Leave<br>0.00<br>0.00<br>0.00<br>0.00<br>0.00                                                                                                    | Disaste<br>E                                                                                                | r Comp Dia<br>xp in 12<br>Months<br>0.00<br>0.00                           | esster Comp<br>Exp in 18<br>Months<br>0.00<br>0.00                                                                                                    | Wellness I<br>FMLA ID<br>Parental IIC                                                                                                    | .eave<br>0.00<br>0.00<br>0.00<br>Com                           | Special Leav<br>0.0<br>0.0<br>0.0                                                            | Tim<br>e Emj<br>Donate<br>0<br>0<br>0                                                                          | IC<br>Sloyee<br>d Sick<br>Leave<br>0.00<br>0.00<br>0.00                                                                                                    |
| ack ployee Timesheet ployee Timesheet ployee Timesheet ployee Annual searces e Balances e Balances ent fing Approval table n Friday 02/01/2019 bo Frid peopring Time Reporting fin peopring table fin fin fin fin fin fin fin fin fin fin                                                                                                    | Company/Pay<br>Business Unil<br>Department:<br>Ick Leave PLSA<br>Overtime<br>22 23 24<br>0 0.00 0.00 0.00                                                                                                    | Group:<br>E<br>Regular<br>comptime                                                                               | State<br>Mana<br>Holiday<br>Comptime                                                                                                    | Service El<br>Iger ID:<br>Optional<br>Holiday<br>0.00<br>0.00<br>0.00                                                                                                    | Sick Leave<br>0.00<br>0.00 | Administra<br>L<br>2/12<br>6.00                                                | ative<br>eave<br>0.00<br>0.00<br>0.00<br>Wed<br>2/13<br>2/14<br>8.08<br>8.00<br>0.00            | Wo<br>ed Sick<br>Leave<br>0.00<br>0.00<br>0.00<br>Fri<br>2/15<br>8.00                                                                                    | Fitness Leave<br>0.00<br>0.00<br>0.00<br>0.00<br>0.00<br>0.00<br>0.00                                                                                                    | Disasta<br>E                                                                                                | er Comp DH<br>xp In 12<br>0.00<br>0.00<br>0.00<br>* Account Cod            | ester Comp<br>Exp in 18<br>Montre<br>0.00<br>0.00<br>0.00                                                                                                    | Wellness I<br>FMLA ID<br>Parental III<br>Mity Care I                                                                                                    | .save<br>0.00<br>0.00<br>D                                     | Special Leav<br>0.0<br>0.0<br>0.0<br>0.0                                                     | Emp<br>Donate<br>Delete                                                                                        | loyee<br>do Sick<br>Leave<br>0.00<br>0.00<br>0.00                                                                                                    |
| Ack                                                                                                    | Company/Pay<br>Business Unit<br>Department:<br>10k Lawe Overfilme<br>Lay 02/15/2019<br>1 521 500 100<br>1 522 20 24<br>0 0.00 0.00 0.00                                                                                                    | Group:<br>E<br>Regular<br>Comptime                                                                               | State<br>Mana<br>Holiday<br>Comptime<br>1 Thu F2<br>2/7<br>2.00<br>8.00<br>0.000 (1                                                                                                    | Service El           optional           Holday           0.00           0.00           0.00           0.00           0.00           0.00           0.00           0.00           0.00           0.00           0.00           0.00           0.00           0.00                                                                                                    | Sick Leave<br>Pool<br>0.00<br>0.00<br>0.00<br>0.00<br>0.00<br>0.00<br>0.00<br>0                                                                                                    | Administri<br>L<br>2/12<br>8.00<br>00<br>0.00                                  | ative Extend<br>eave<br>0.00<br>0.00<br>0.00<br>0.00<br>0.00<br>0.00<br>0.00<br>0.              | Wo<br>ed Sick<br>Leave<br>0.00<br>0.00<br>0.00<br>7/15<br>8.00<br>3<br>0.00                                                                              | Fitnees Leave<br>0.00<br>0.00<br>0.00<br>0.00<br>0.00                                                                                                    | Labor                                                                                                    | er Comp Dit<br>xp in 12<br>Months<br>0.00<br>0.00<br>0.00<br>v Account Cod | e                                                                                                    | Wellness I<br>Parental IC<br>Mity Care I                                                                                                    | .save<br>0.00<br>0.00<br>0.00<br>D<br>Com                      | Special Leav<br>0.0<br>0.0<br>0.0<br>mente                                                   | Emp<br>Donate<br>0<br>Delete<br>Delete                                                                         | bloyee<br>d Sick<br>Leave<br>0.00<br>0.00                                                                                                    |
| ack ployce Timesheet c. Dic. Title: ve Balances ent ang Approval able Description Friday 02/01/20/19 to Friday Add a New Line for Friday                                                                                                    | Company/Pay<br>Business Unit<br>Department:<br>lick Leave PL SA<br>Overtime<br>lay 02/15/2019<br>1 S41 San Mod<br>0 L00 0.00 0.00 0<br>5 00 0.00 0.00 0<br>5 00 0.00 0.                                                                                                    | Group:<br>E<br>Comptime                                                                                          | State<br>Mana<br>Holiday<br>Comptime                                                                                                    | Service El<br>ger ID:<br>Optional<br>Holiday<br>0.00<br>0.00<br>18 2/9<br>0.00<br>0.00     | Sick Leave           Pool           0.00           0.00           0.00           0.00           0.00           0.00           0.00           0.00           0.00           0.00           0.00                                                                                                    | Administri<br>L<br>2/12<br>8.00<br>00<br>0.00                                  | ative Extend<br>eave<br>0.00<br>0.00<br>0.00<br>0.00<br>0.00<br>0.00<br>0.00<br>0.              | Wo<br>ed Sick<br>Leave<br>0.00<br>0.00<br>0.00<br>0.00<br>0.00<br>0.00                                                                                   | Fitness Leave<br>0.00<br>0.00<br>0.00<br>0.00<br>0.00<br>0.00<br>0.00<br>0.                                                                                                    | Disasta<br>E<br>Disasta<br>E                                                                                | r Comp Di<br>xp in 12<br>Months<br>0.00<br>0.00<br>0.00<br>Y Account Cod   | ester Comp<br>Exp in 15<br>Months<br>0.00<br>0.00<br>0.00                                                                                                    | Wellness I<br>Parental ID<br>Mity Care I                                                                                                    | eave<br>0.00<br>0.00<br>0.00<br>D<br>Com                       | Special Leav<br>0.0<br>0.0<br>0.0<br>0.0                                                     | Emp<br>Donate<br>0<br>0<br>0<br>0                                                                              |                                                                                                    |
| Annual Control Control | Company/Pay<br>Business Unit<br>Department:<br>10k Lave PL & A<br>Overtime<br>1 541 Son Moo<br>2001/2019 to Friday 0<br>02001/2019 to Friday 0<br>02001/2019 to Friday 0                                                                                                    | Group:<br>                                                                                                    | Holiday<br>Comptime<br>I Thu Fri<br>2/7 2/<br>8.00 0<br>00 0.00 1                                                                                                    | Service El<br>ager ID:<br>Optional<br>Holiday<br>0.00<br>0.00<br>0 | Sick Leave<br>Sick Leave<br>0.00<br>0.00   | Administra<br>L<br>2/12<br>2/0<br>00<br>0.00<br>0.00                           | ative Extend<br>eave<br>0.00<br>0.00<br>0.00<br>Wed Thu<br>8.00<br>0.00<br>0.00<br>0.00<br>0.00 | Wc ed Sick Leave 0.00 0.00 Fri 2/15 8.00 3 0.00 Sat 3/2                                                                                                  | Fitness Leave                                                                                                    | Disasta<br>E<br>Disasta<br>E<br>Disasta<br>E                                                                | r Comp Dit<br>xp In 12<br>0.00<br>0.00<br>0.00<br>v Account Cod            | aster Comp<br>Exp in 18<br>Months<br>0.00<br>0.00<br>0.00<br>e                                                                                                    | FMLA ID<br>Parental IC<br>Nity Care I                                                                                                    | LA ID                                                          | Special Leav<br>0.0<br>0.0<br>ments                                                          | e Detete                                                                                                    | IC Storyee of Storyee of Storyee |
| Add a New Line for Friday                                                                                                    | Company/Fag<br>Business Unit<br>Department:<br>tok Leave PL & &<br>Overtime<br>1 547 2019<br>1 547 2014<br>0 0.00 0.00 0.00<br>0.00 0.00 0.00<br>0.00 0.00 0.00<br>0.00 0.00 0.00<br>0.00 0.00 0.00<br>0.00 0.00 0.00 0.00<br>0.00 0.00 0.00 0.00                                                                                                 | Group:<br>                                                                                                    | State           Mana           Holiday           Comptime           1         Tnu           27         8.00           00         0.00           1         Fri           1         222           0.00         0.00 | Service El<br>optional<br>Holdsy<br>0.00<br>0.00   | Sick Leave           Pool           0.00           0.00           0.00           0.00           0.00           0.00           0.00           0.00           0.00           0.00           0.00           0.00           0.00           0.00           0.00           0.00           0.00           0.00           0.00           0.00           0.00                                                                                                    | Administr<br>L<br>2/12<br>2/12<br>2/27<br>2/27<br>2/27<br>2/27<br>2/27<br>2/27 | ative Extend<br>eave 0.00<br>0.00<br>0.00<br>0.00<br>0.00<br>0.00<br>0.00<br>0.0                | Wc<br>ed Slok<br>Leave<br>0.00<br>0.00<br>0.00<br>0.00<br>0.00<br>0.00<br>0.00<br>0.                                                                     | Fitness Leave<br>Override<br>Reason Code<br>Sun<br>30<br>00<br>00<br>00<br>00<br>00<br>00<br>00<br>00<br>00                                                                                                    | Disasta<br>b<br>b<br>b<br>b<br>b<br>b<br>b<br>b<br>b<br>b<br>c<br>d<br>c<br>c<br>c<br>c<br>c<br>c<br>c<br>c | r Comp DH<br>xp In 12<br>0.00<br>0.00<br>0.00<br>0.00<br>0.00<br>0.00      | e composition of the second second se | PMLA JD<br>Parontal IC<br>Parontal IC<br>Parontal IC<br>PM                                                                                                    | LA ID<br>V Care I                                              | Special Leav<br>0.0<br>0.0<br>0.0<br>0.0<br>0<br>0<br>0<br>Comment                           | e Deste<br>Deste<br>a Deste<br>besta                                                                           | Noyee<br>d Sizk<br>Leave<br>0.00<br>0.00<br>0.00                                                                                                    |
| Add a New Line for Sauda                                                                                                    | Company/Pay<br>Business Unit<br>Department:<br>tok Leave PL 56<br>Overfitte<br>1 527 2019<br>1 527 2014<br>0 0.00 0.00 00<br>0 0.00 0.00 00<br>0 0.00 0.00 00<br>0 0.00 0.00 00<br>0 0.00 0.00 00<br>0 0.00 0.00 00<br>0 0.00 0.00 00<br>0 0.00 0.00 00<br>0 0.00 0.00 00<br>0 0.00 0.00 00<br>0 0.00 0.00 00<br>0 0.00 0.00 00<br>0 0.00 0.00 00 | Group:<br>E<br>Complime<br>125 25<br>0.00 0.00<br>250 250 250<br>215/2019<br>1215/2019<br>1215/2019<br>1215/2019 | State<br>Mana<br>Holiday<br>Comptime<br>1 Thu 2/7<br>8.00 8.00<br>00 0.00 1<br>1 2/22<br>8.00 0.00                                                                                                    | Service EI<br>optional<br>dytolatay<br>0.00<br>0.00<br>0.00<br>0.00<br>0.00<br>0.00<br>0.00<br>0.                                                                                                    | Sick Leave           Pool           0.00           0.00           0.00           0.00           0.00           0.00           0.00           0.00           0.00           0.00           0.00           0.00           0.00           0.00           0.00           0.00                                                                                                    | Administration<br>2/12<br>2/12<br>2/20<br>2/20<br>2/20<br>2/20<br>2/20<br>2/20 | ative Extend<br>0.00<br>0.00<br>0.00<br>0.00<br>0.00<br>0.00<br>0.00<br>0.                      | We<br>ed Sick<br>Leave<br>0.00<br>0.00<br>0.00<br>Fri<br>2/15<br>3<br>3<br>0.00<br>3<br>0.00<br>0<br>0<br>0<br>0<br>0<br>0<br>0<br>0<br>0<br>0<br>0<br>0 | Fitness Leave<br>Pitness Leave<br>0.00<br>0.00 | Disasta<br>E<br>D<br>D<br>D<br>D<br>D<br>D<br>D<br>D<br>D<br>D<br>D<br>D<br>D<br>D<br>D<br>D<br>D<br>D      | Account Cod                                                                | ester Comp<br>Exp In 18<br>Min 00<br>0.00<br>0.00<br>0.00<br>e                                                                                                    | Vielinees I<br>FALA D<br>Parenta II<br>Parenta III<br>Parenta II<br>Parenta II<br>Parenta II<br>Parenta II<br>Parenta II<br>Pa | save<br>0.00<br>0.00<br>0.00<br>D<br>Com<br>EA ID<br>rental IE | Special Leav<br>0.0<br>0.0<br>0.0<br>0.0<br>0.0<br>0<br>0<br>0<br>0<br>0<br>0<br>0<br>0<br>0 | e Emj<br>Donate<br>0<br>0<br>0<br>0<br>0<br>0<br>0<br>0<br>0<br>0<br>0<br>0<br>0<br>0<br>0<br>0<br>0<br>0<br>0 | Iceve<br>d Stack<br>Leave<br>0.00<br>0.00<br>0.00<br>0.00<br>0.00<br>0.00<br>0.00<br>0.                                                                                                    |

4. Right-click mouse again anywhere on the Timesheet and select "Print" from the menu. This will launch another window with the timesheet. Select Landscape from the Layout drop down box. Select the Print button to print.

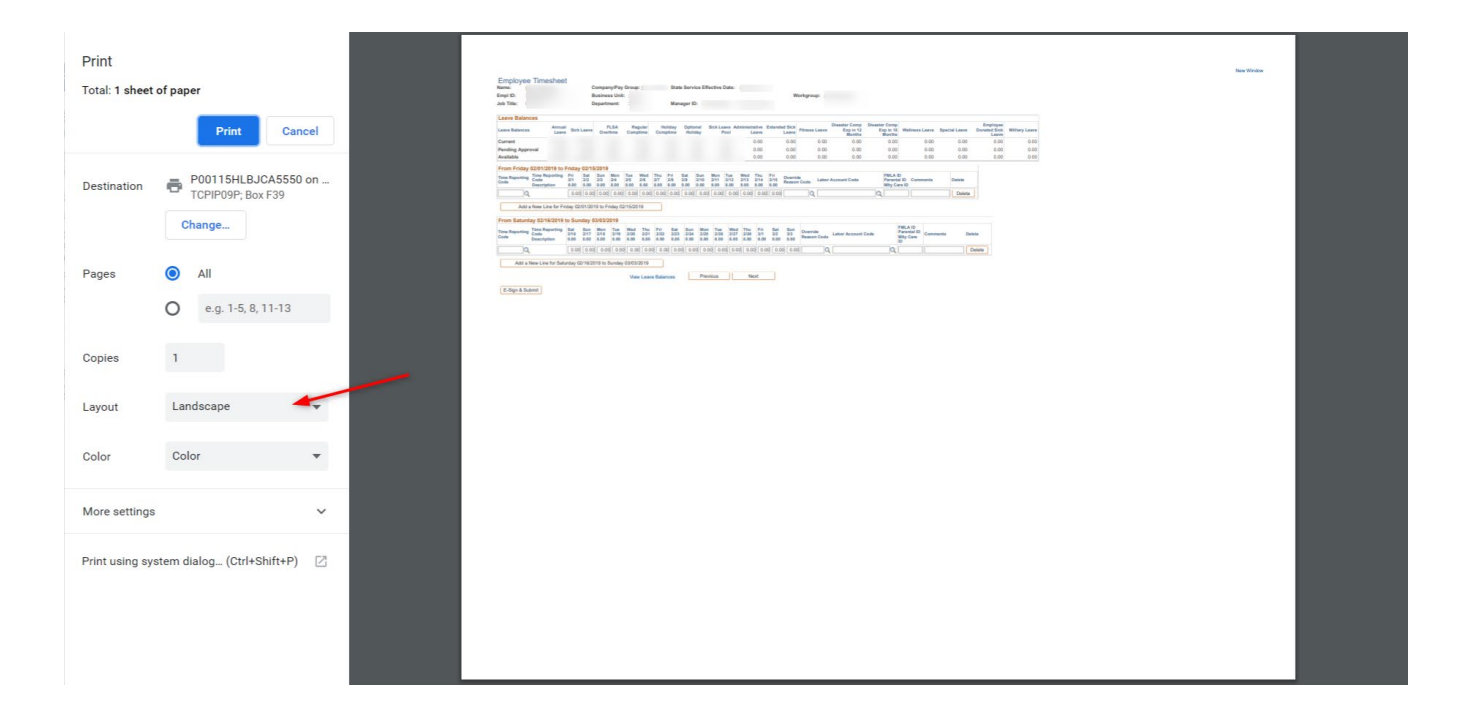

## **Instructions for Printing W-4 Tax Information**

- 1. From the Enterprise Portal landing page, click on the My Pay button.
- 2. From the Payroll navigation page, select W-4 Tax Information. Then minimize the left navigation window.

| K Back                                                                                                    | Payroll                                                                                                    |
|----------------------------------------------------------------------------------------------------|----------------------------------------------------------------------------------------------------|
| net a state and a state a state a stat |                                                                                                    |
| 🕒 W-4 Tax Information 🛛 🖌                                                                                                    | W-4 Tax Information                                                                                                    |
| W 24W 2e Consent                                                                                                    | Social Security Number                                                                                                    |
| Tiew Form 1095-C                                                                                                    | You must complete Form W-4 so the Payroll Department can calculate the correct amount of tax to withhold from your pay. Federal income tax is<br>withhold from your wages based on marital status and the number of allowances calumed on this form. You may also specify that an additional<br>dollar amount he withhold . Your and fea a new Form W-4 and/mere your its shation channess and you choose to have more or less its available d |
| m Form 1095-C Consent                                                                                                    | Whether you are entitled to claim a certain number of allowances or exemption from withholding is subject to review by the IRS. Your employer                                                                                                    |
| View W-2/W-2c Forms                                                                                                    | may be required to send a copy of this form to the IRS.                                                                                                    |
| n View/Edit Direct Deposit                                                                                                    | Home Address                                                                                                    |
| S Voluntary Deductions                                                                                                    |                                                                                                    |
| 😵 View Compensation History                                                                                                    | II <b></b>                                                                                                    |
| S Charity Deductions                                                                                                    | W-4 Tax Data                                                                                                    |
|                                                                                                    | Enter total number of Allowances you are claiming                                                                                                    |
|                                                                                                    | Enter Additional Amount, if any, you want withheld from each paycheck 50.00                                                                                                    |
|                                                                                                    | Indicate Tax Status O Single   Married                                                                                                    |
|                                                                                                    | If married filing separately, check here and select Single status for<br>"Married, but withhold at higher Single rate."                                                                                                    |
|                                                                                                    | Check here if your last name differs from that shown on your social security card. You must call 1-800-772-1213 for a new card.                                                                                                    |
|                                                                                                    | Claim Exemption                                                                                                    |
|                                                                                                    | I claim exemption from withholding for the year 2019 and I certify that I meet                                                                                                    |
|                                                                                                    | BOTH of the following conditions for exemption                                                                                                    |

3. Right-click mouse again anywhere on the page and select "Print" from the menu. This will launch another window with the W-4 Tax Information. Select Portrait from the Layout drop down box. Select the Print button to print.

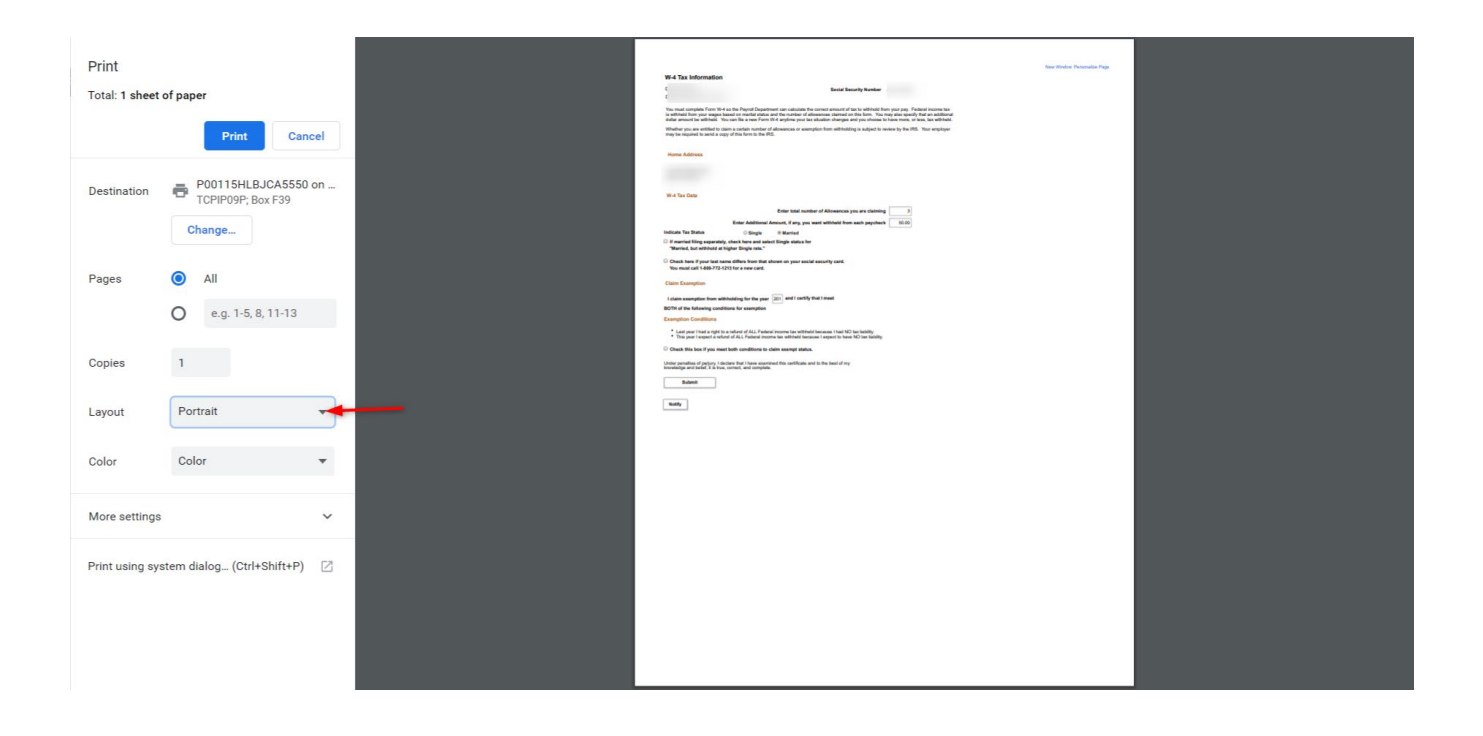